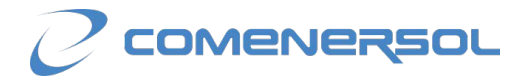

## TUTORIAL ACTIVACIÓN APN (INTERNET) ANDROID (VERSIONES 5.0/5.1)

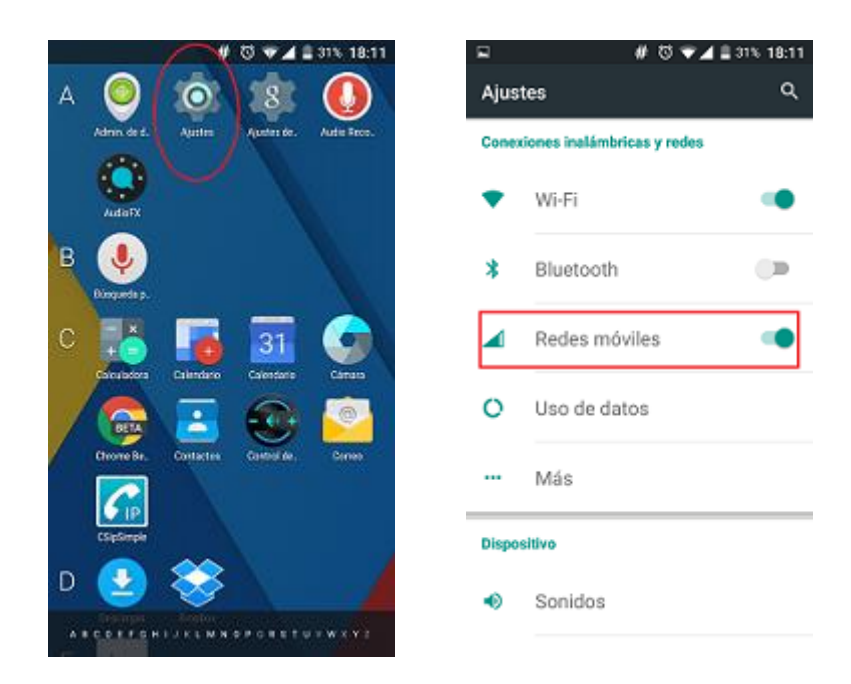

PASO 1. Para configurar APN deberá ir Ajustes >> redes móviles

PASO 2. Activar >> itinerancia de datos>> tipo de red preferido >> 3G

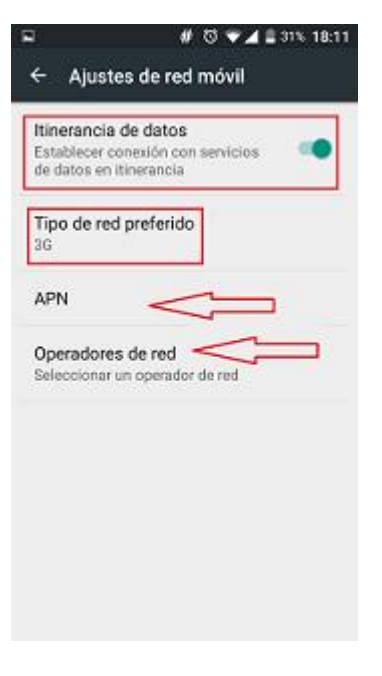

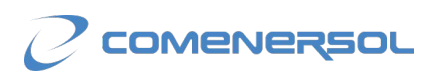

PASO 3. En Nombre coloque: ION (en mayúsculas) y en APN: inet.es

| <b>₽</b>                        | # 13 🕶 🖌 🗎 | 30% 18:14 |
|---------------------------------|------------|-----------|
| Editar punto de a               | acceso     | :         |
| Nombre<br>ion                   |            |           |
| APN<br>inet.es                  |            |           |
| Proxy<br>No definido            |            |           |
| Puerto<br>No definido           |            |           |
| Nombre de usuari<br>No definido | 0          |           |
| Contraseña<br>No definido       |            |           |
| Servidor<br>No definido         |            |           |

**PASO 4**. En *MCC: 214; MNC: 34* y *Tipo de APN: default.* Posteriormente pulse en la barra de puntos superior derecha y presione en *Guardar* 

| 교 약 # 전 후교 월 30% 18:14               | ₩ \$                                 | # 🖏 🐨 🗖 🛢 30% 18:15 |
|--------------------------------------|--------------------------------------|---------------------|
| Editar punto de acceso 3             | Editar punto de                      | Guardar             |
| Puerto de MMS<br>No definido         | Puerto de MMS<br>No definido         | Descartar           |
| MCC<br>214                           | MCC<br>214                           |                     |
| MNC<br>34                            | MNC<br>34                            |                     |
| Tipo de autenticación<br>No definido | Tipo de autenticación<br>No definido |                     |
| Tipo de APN<br>default,supl          | Tipo de APN<br>default,supl          |                     |
| Protocolo APN<br>IPv4                | Protocolo APN<br>IPv4                |                     |
| Protocolo de itinerancia APN<br>IPv4 | Protocolo de itinerancia APN<br>IPv4 |                     |

**OBSERVACIONES:** para que los datos funcionen correctamente deberá asegurarse que la APN está correctamente configurada y que:

- Los datos estén habilitados.
- En redes móviles >> Itinerancia de datos esté habilitado.
- El tipo de red preferido sea 3G.
- En operadores de red >> Se ha de seleccionar la red de ION.